## **Inbound Filters**

The Inbound Filter option is an advanced method of controlling data received from the Internet. With this feature you can configure inbound data filtering rules that control data based on an IP address range. Inbound Filters can be used with Virtual Server, Port Forwarding, or Remote Administration features.

Name: Enter a name for the inbound filter rule.

Action: Select Allow or Deny.

Enable: Check to enable rule.

- **Remote IP Start:** Enter the starting IP address. Enter 0.0.0.0 if you do not want to specify an IP range.
- Remote IP End: Enter the ending IP address. Enter 255.255.255.255 if you do not want to specify and IP range.
  - Add: Click the Add button to apply your settings. You must click **Save Settings** at the top to save the settings.
- Inbound Filter This section will list any rules that are created. Rules List: You may click the Edit icon to change the settings or enable/disable the rule, or click the Delete icon to remove the rule.

| DIR-628                                   | SETUP AL                                                                                                    | OVANCED                                                      |                 | TOOLS                  | STATUS      | SUPPORT                                                      |
|-------------------------------------------|----------------------------------------------------------------------------------------------------|--------------------------------------------------------------|-----------------|------------------------|-------------|--------------------------------------------------------------|
| IRTUAL SERVER                             | INBOUND FILTER                                                                                                    | Helpful Hints                                                |                 |                        |             |                                                              |
| DRT FORWARDING PPLICATION RULES OS ENGINE | The Inbound Filter option is an<br>Internet. With this feature you<br>based on an IP address range.<br>Inbound Filters can be used for | Give each rule a <b>Nam</b><br>that is meaningful to<br>you. |                 |                        |             |                                                              |
| ETWORK FILTER                             | group of systems. Filter rules ca<br>Administration features.                                                                          | an be used                                                   | with Virtual Se | erver, Port Forwarding | , or Remote | Each rule can either<br>Allow or Deny acces<br>from the WAN. |
| EBSITE FILTER                             | ADD INBOUND FILTER RU                                                                                                    | LE                                                           |                 |                        |             | Up to eight ranges of                                        |
| BOUND FILTER                              | Name                                                                                                    | •                                                            |                 |                        |             | WAN IP addresses ca<br>be controlled by each                 |
| REWALL SETTINGS                           | Action                                                                                                    | : Deny •                                                     | -               |                        |             | rule. The checkbox b<br>each IP range can be                 |
| OUTING                                    | Remote IP Range                                                                                                    | : Enable                                                     | Remote IP S     | tart Remote IP End     |             | used to disable range<br>already defined.                    |
| OVANCED WIRELESS                          |                                                                                                    | <b></b>                                                      | 0.0.0.0         | 255.255.255.255        |             |                                                              |
| I-FI PROTECTED                            |                                                                                                    |                                                              | 0.0.0.0         | 255.255.255.255        |             | The starting and<br>ending IP addresses a                    |
| TUP                                       |                                                                                                    | 1000                                                         | 0.0.0.0         | 255.255.255.255        |             | WAN-side address.                                            |
| VANCED NETWORK                            |                                                                                                    |                                                              | 0.0.0.0         | 255.255.255.255        |             | Click the Add or                                             |
|                                           |                                                                                                    |                                                              | 0.0.0.0         | 255.255.255.255        |             | Update button to                                             |
|                                           |                                                                                                    |                                                              | 0.0.0.0         | 255.255.255.255        |             | the Rules List below.                                        |
|                                           |                                                                                                    |                                                              | 0.0.0.0         | 255.255.255.255        |             |                                                              |
|                                           |                                                                                                    |                                                              | 0.0.0.0         | 255.255.255.255        |             | the Rules List to<br>change a rule.                          |

## **Firewall Settings**

A firewall protects your network from the outside world. The D-Link DIR-628 offers a firewall type functionality. The SPI feature helps prevent cyber attacks. Sometimes you may want a computer exposed to the outside world for certain types of applications. If you choose to expose a computer, you cam enable DMZ. DMZ is short for Demilitarized Zone. This option will expose the chosen computer completely to the outside world.

- **Enable SPI:** SPI (Stateful Packet Inspection, also known as dynamic packet filtering) helps to prevent cyber attacks by tracking more state per session. It validates that the traffic passing through the session conforms to the protocol.
- NAT Endpoint Select one of the following for TCP and UDP ports:
  - Filtering: Endpoint Independent Any incoming traffic sent to an open port will be forwarded to the application that opened the port. The port will close if idle for 5 minutes.

**Address Restricted** - Incoming traffic must match the IP address of the outgoing connection.

**Address + Port Restriction** - Incoming traffic must match the IP address and port of the outgoing connection.

- Anti-Spoof Check: Enable this feature to protect your network from certain kinds of "spoofing" attacks.
  - **Enable DMZ:** If an application has trouble working from behind the router, you can expose one computer to the Internet and run the application on that computer.

**Note:** Placing a computer in the DMZ may expose that computer to a variety of security risks. Use of this option is only recommended as a last resort.

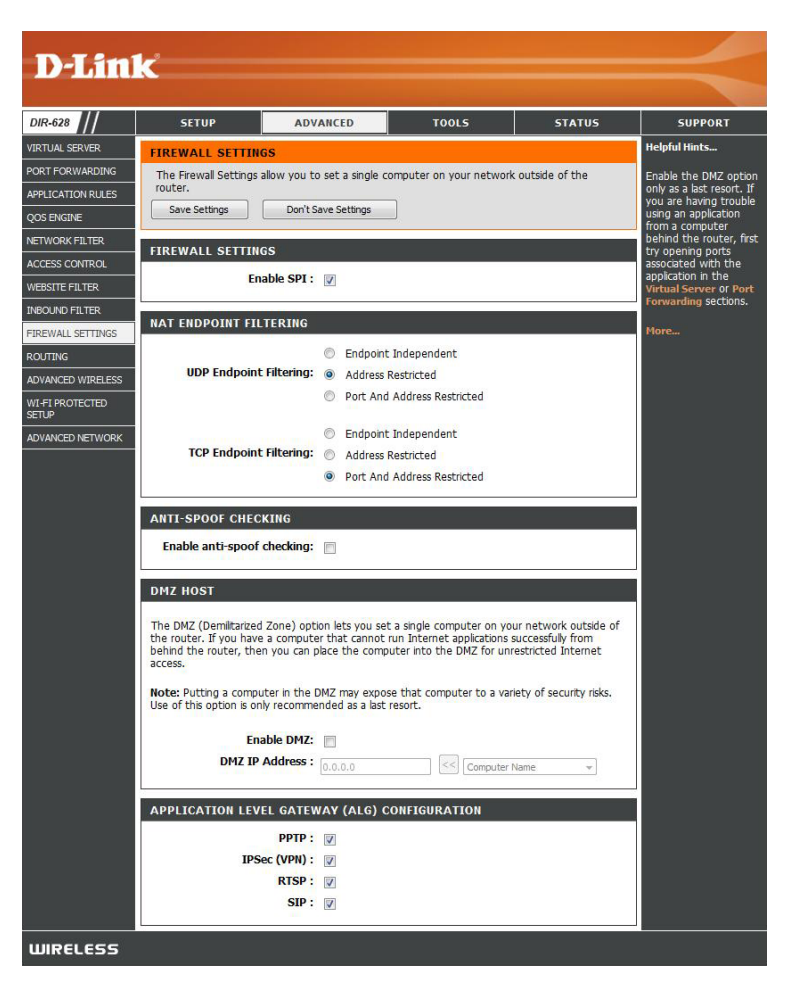

DMZ IP Address: Specify the IP address of the computer on the LAN that you want to have unrestricted Internet communication. If this computer obtains it's IP address automatically using DHCP, be sure to make a static reservation on the **Basic** > **DHCP** page so that the IP address of the DMZ machine does not change.

### **Application Level Gateway Configuration**

Here you can enable or disable ALG's. Some protocols and applications require special handling of the IP payload to make them work with network address translation (NAT). Each ALG provides special handling for a specific protocol or application. A number of ALGs for common applications are enabled by default.

PPTP: Allows multiple machines on the LAN to connect to their corporate network using PPTP protocol.

- **IPSEC (VPN):** Allows multiple VPN clients to connect to their corporate network using IPSec. Some VPN clients support traversal of IPSec through NAT. This ALG may interfere with the operation of such VPN clients. If you are having trouble connecting with your corporate network, try turning this ALG off. Please check with the system adminstrator of your corporate network whether your VPN client supports NAT traversal.
  - **RTSP:** Allows applications that use Real Time Streaming Protocol to receive streaming media from the internet. QuickTime and Real Player are some of the common applications using this protocol.
    - **SIP:** Allows devices and applications using VoIP (Voice over IP) to communicate across NAT. Some VoIP applications and devices have the ability to discover NAT devices and work around them. This ALG may interfere with the operation of such devices. If you are having trouble making VoIP calls, try turning this ALG off.

### Routing

The Routing option is an advanced method of customizing specific routes of data through your network.

- **Destination IP:** Enter the IP address of packets that will take this route.
  - Netmask: Enter the netmask of the route, please note that the octets must match your destination IP address.
  - **Gateway:** Enter your next hop gateway to be taken if this route is used.
    - Metric: The route metric is a value from 1 to 16 that indicates the cost of using this route. A value 1 is the lowest cost and 15 is the highest cost.
  - Interface: Select the interface that the IP packet must use to transit out of the router when this route is used.

| <b>D-Lin</b>      | k     |                   |               |             |                  |            |               | $ \prec$                                       |
|-------------------|-------|-------------------|---------------|-------------|------------------|------------|---------------|------------------------------------------------|
| DIR-628           |       | SETUP             | ADVAN         | CED         | TOOLS            |            | STATUS        | SUPPORT                                        |
| VIRTUAL SERVER    | ROUT  | ING               |               |             |                  |            |               | Helpful Hints                                  |
| PORT FORWARDING   | This  | Routing page allo | ws you to spe | cify custom | routes that dete | ermine how | data is moved | Each route has a check                         |
| APPLICATION RULES | arour | nd your network.  |               |             | _                |            |               | box next to it, check                          |
| QOS ENGINE        | Sa    | ve Settings       | Don't Save    | Settings    |                  |            |               | the route to be                                |
| NETWORK FILTER    |       |                   |               |             |                  |            |               | eriableu.                                      |
| ACCESS CONTROL    | 32    | ROUTE LIST        |               |             |                  |            |               | The name field allows                          |
| WEBSITE FILTER    |       |                   |               |             |                  | Metri      | c Interface   | for identification of this                     |
| INBOUND FILTER    |       | Name              |               | Destinatio  | n IP             | 1          | WAN 💌         | route, e.g. Network z                          |
| FIREWALL SETTINGS |       | Notroack          |               | Catoway     |                  |            |               | The destination IP                             |
| ROUTING           |       | 0.0.0.0           |               | 0.0.0.0     |                  |            |               | of the host or network                         |
|                   |       | Name              |               | Destinatio  | n IP             |            |               | you wish to reach.                             |
| ADVANCED WIRELEDS |       |                   |               | 0.0.0.0     |                  | 1          | WAN 🚩         | The netmask field                              |
| WISH              |       | Netmask           |               | Gateway     |                  |            |               | the destination IP in                          |
| WI-FI PROTECTED   |       | 0.0.0.0           |               | 0.0.0.0     |                  |            |               | use.                                           |
|                   |       | Name              | _             | Destinatio  | n IP             | 1          | WAN 💌         | The gateway IP                                 |
| ADVANCED NETWORK  |       | Netmask           |               | Gateway     |                  |            |               | address is the IP<br>address of the router, if |
|                   |       | 0.0.0.0           |               | 0.0.0.0     |                  |            |               | any, used to reach the                         |
|                   |       | Name              |               | Destinatio  | n IP             |            |               | specified destination.                         |
|                   |       |                   |               | 0.0.0.0     |                  | 1          | WAN 🚩         | More                                           |

### **Advanced Wireless Settings**

Transmit Power: Set the transmit power of the antennas.

- **Beacon Period:** Beacons are packets sent by an Access Point to synchronize a wireless network. Specify a value. 100 is the default setting and is recommended.
- **RTS Threshold:** This value should remain at its default setting of 2432. If inconsistent data flow is a problem, only a minor modification should be made.
- **Fragmentation** The fragmentation threshold, which is specified **Threshold:** in bytes, determines whether packets will be fragmented. Packets exceeding the 2346 byte setting will be fragmented before transmission. 2346 is the default setting.
- **DTIM Interval:** (Delivery Traffic Indication Message) 3 is the default setting. A DTIM is a countdown informing clients of the next window for listening to broadcast and multicast messages.

| D-Lin                                                                                                    | k                                                                                                    |                                                                                          |                                |                    |                                                                                                    |
|----------------------------------------------------------------------------------------------------|----------------------------------------------------------------------------------------------------|------------------------------------------------------------------------------------------|--------------------------------|--------------------|----------------------------------------------------------------------------------------------------|
| DIR-628                                                                                                    | SETUP AD                                                                                                    | VANCED                                                                                   | TOOLS                          | STATUS             | SUPPORT                                                                                                    |
| DIR-628<br>VIRTUAL SERVER<br>PORT FORWARDING<br>APPLICATION RULES<br>QOS ENGINE<br>NETWORK FILTER<br>ACCESS CONTROL<br>WEBSITE FILTER<br>INBOUND FILTER<br>FIREWALL SETTINGS<br>ROUTING<br>ADVANCED WIRELESS<br>WI-FI PROTECTED | SETUP AD ADVANCED WIRELESS If you are not familiar with thes before attempting to modify th Save Settings Don't ADVANCED WIRELESS SET Transmit Power Beacon Period RTS Threshold Fragmentation Threshold DTIM Interval WLAN Partition WIRE Each | VANCED e Advanced V<br>ese settings. : Save Settings TINGS : High ▼ : 100 : 2346 : 1 : 1 | Vireless settings, please read | d the help section | SUPPORT       Helpful Hints       It is recommended that<br>you leave these<br>parameters at their<br>default values.<br>Adjusting them could<br>limit the performance<br>of your wireless<br>network.       Enabling WMM can<br>help control latency<br>and jitter when<br>transmitting multimedia<br>content over a wireless<br>connection.       More |
| ADVANCED NETWORK                                                                                                    | Short GI                                                                                                    | •                                                                                        |                                |                    |                                                                                                    |

- WMM Function: WMM is QoS for your wireless network. This will improve the quality of video and voice applications for your wireless clients.
  - Short GI: Check this box to reduce the guard interval time therefore increasing the data capacity. However, it's less reliable and may create higher data loss.

## **Wi-Fi Protected Setup**

Wi-Fi Protected Setup (WPS) System is a simplified method for securing your wireless network during the "Initial setup" as well as the "Add New Device" processes. The Wi-Fi Alliance (WFA) has certified it across different products as well as manufactures. The process is just as easy, as depressing a button for the Push-Button Method or correctly entering the 8-digit code for the Pin-Code Method. The time reduction in setup and ease of use are quite beneficial, while the highest wireless Security setting of WPA2 is automatically used.

Enable: Enable the Wi-Fi Protected Setup feature.

Lock Wireless Locking the wireless security settings prevents the settings from being changed by the Wi-Fi Protected Setup feature of the router. Devices can still be added to the network using Wi-Fi Protected Setup. However, the settings of the network will not change once this option is checked.

**PIN Settings:** A PIN is a unique number that can be used to add the router to an existing network or to create a new network. The default PIN may be printed on the bottom of the router. For extra security, a new PIN can be generated. You can restore the default PIN at any time. Only the Administrator ("admin" account) can change or reset the PIN.

Current PIN: Shows the current value of the router's PIN.

#### **Reset PIN to**

Default: Restore the default PIN of the router.

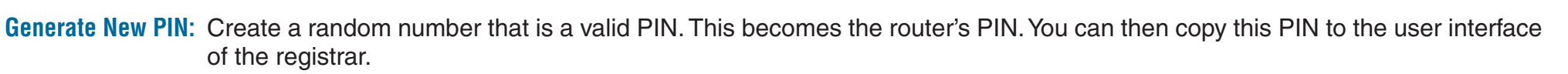

| DIR-628                                                                                                    | SETUP                                                                                      | ADVANCED                                                                                                    | TOOLS                 | STATUS           | SUPPORT                                                           |  |  |  |
|----------------------------------------------------------------------------------------------------|--------------------------------------------------------------------------------------------|----------------------------------------------------------------------------------------------------|-----------------------|------------------|-------------------------------------------------------------------|--|--|--|
| VIRTUAL SERVER                                                                                                    | WI-FI PROTECTE                                                                             | Helpful Hints                                                                                                    |                       |                  |                                                                   |  |  |  |
| PORT FORWARDING<br>APPLICATION RULES<br>QOS ENGINE<br>NETWORK FILTER<br>ACCESS CONTROL<br>WEBSITE FILTER<br>INBOUND FILTER | Wi-Fi Protected Set<br>Devices must suppo<br>Save Settings<br>WI-FI PROTECTE<br>Lock Wirek | Enable if other wireles<br>devices you wish to<br>include in the local<br>network support Wi-Fi<br>Protected Setup.<br>Only "Admin" account<br>can change security<br>settings.<br>Lock Wireless<br>Security Settings |                       |                  |                                                                   |  |  |  |
| ROUTING<br>ADVANCED WIRELESS<br>WI-FI PROTECTED<br>SETUP                                                                   | PIN SETTINGS                                                                               | urrent PIN : 24681353                                                                                                    | ncontigurea           |                  | Click Add Wireless<br>Device Wizard to us<br>Wi-Fi Protected Setu |  |  |  |
| ADVANCED NETWORK                                                                                                    | ADD WIRELESS                                                                               | Reset PIN STATION Add Wire                                                                                                    | eless Device with WPS | ienerate New PIN | More                                                              |  |  |  |

Add Wireless This Wizard helps you add wireless devices to the wireless network.

#### Station:

The wizard will either display the wireless network settings to guide you through manual configuration, prompt you to enter the PIN for the device, or ask you to press the configuration button on the device. If the device supports Wi-Fi Protected Setup and has a configuration button, you can add it to the network by pressing the configuration button on the device and then the on the router within 60 seconds. The status LED on the router will flash three times if the device has been successfully added to the network.

There are several ways to add a wireless device to your network. A "registrar" controls access to the wireless network. A registrar only allows devices onto the wireless network if you have entered the PIN, or pressed a special Wi-Fi Protected Setup button on the device. The router acts as a registrar for the network, although other devices may act as a registrar as well.

Add Wireless Start the wizard. Device Wizard:

### **Advanced Network Settings**

- **UPnP:** To use the Universal Plug and Play (UPnP<sup>™</sup>) feature check the **Enabled UPnP** box. UPNP provides compatibility with networking equipment, software and peripherals.
- WAN Ping: Unchecking the box will not allow the DIR-628 to respond to pings. Blocking the Ping may provide some extra security from hackers. Check the box to allow the WAN port to be "pinged".
- Inbound Filter: This section will list any rules that are created. You may click the **Edit** icon to change the settings or enable/disable the rule, or click the **Delete** icon to remove the rule.
- WAN Port Speed: You may set the port speed of the Internet port to 10Mbps, 100Mbps, or auto. Some older cable or DSL modems may require you to set the port speed to 10Mbps.

Multicast Check the box to allow multicast traffic to pass streams: through the router from the Internet.

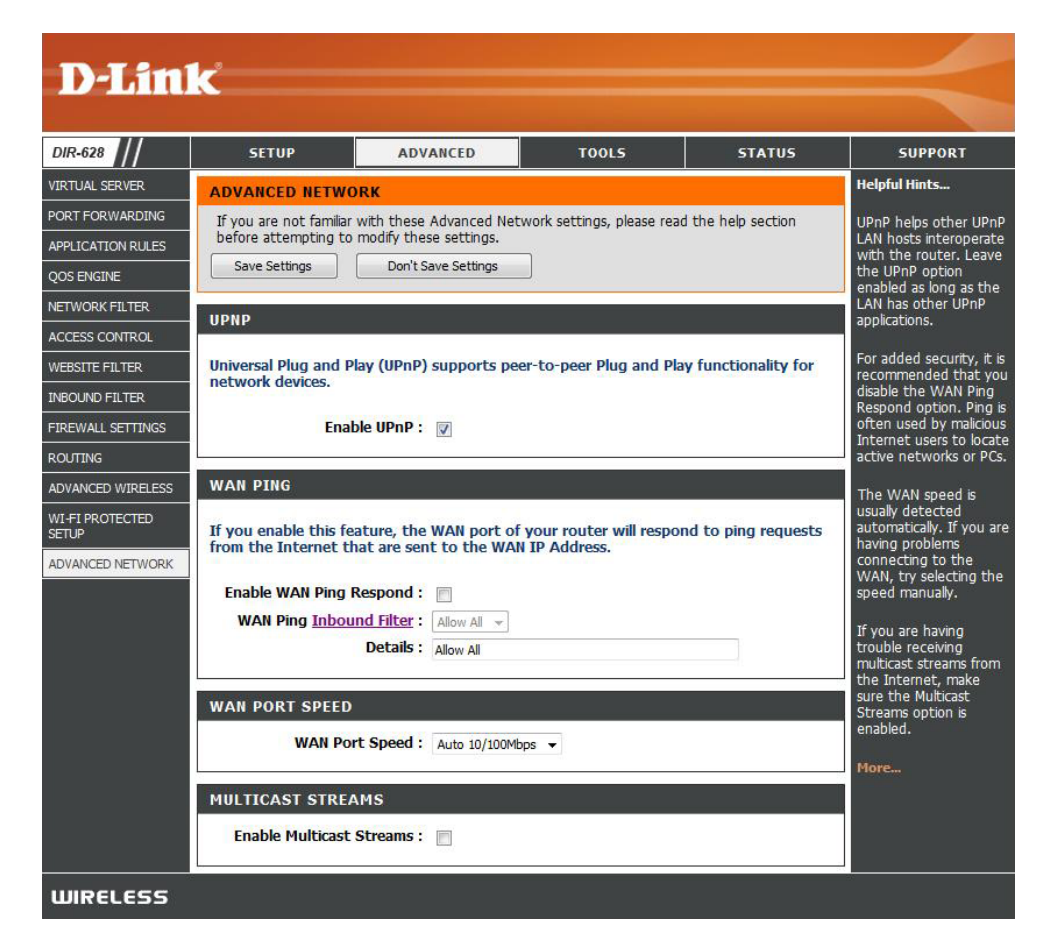

## **Administrator Settings**

This page will allow you to change the Administrator and User passwords. You can also enable Remote Management. There are two accounts that can access the management interface through the web browser. The accounts are admin and user. Admin has read/write access while user has read-only access. User can only view the settings but cannot make any changes. Only the admin account has the ability to change both admin and user account passwords.

- Admin Password: Enter a new password for the Administrator Login Name. The administrator can make changes to the settings.
- **User Password:** Enter the new password for the User login. If you login as the User, you can only see the settings, but cannot change them.
- Gateway Name: Enter a name for the DIR-628 router.
  - Remote Remote management allows the DIR-628 to be configured Management: from the Internet by a web browser. A username and password is still required to access the Web-Management interface. In general, only a member of your network can browse the built-in web pages to perform Administrator tasks. This feature enables you to perform Administrator tasks from the remote (Internet) host.

**Remote Admin** The port number used to access the DIR-628.

- Port: Example: http://x.x.x.x8080 where x.x.x.x is the Internet IP address of the DIR-628 and 8080 is the port used for the Web Management interface.
- Inbound Filter: This section will list any rules that are created. You may click the **Edit** icon to change the settings or enable/disable the rule, or click the **Delete** icon to remove the rule.

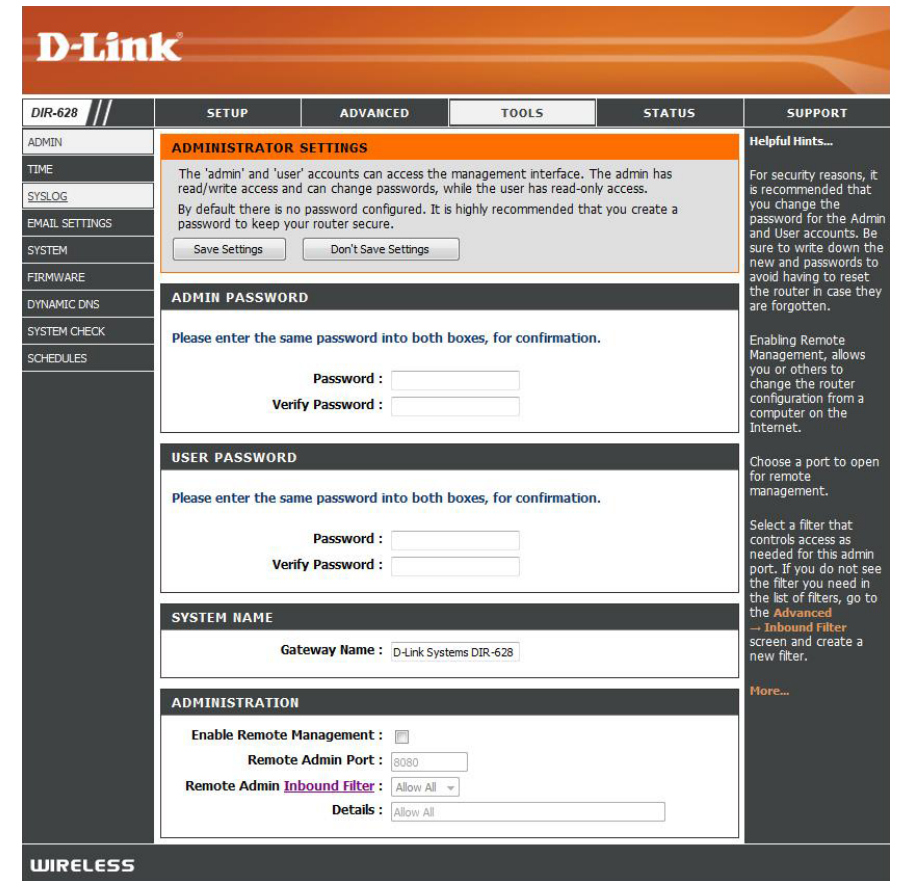

# **Time Settings**

The Time Configuration option allows you to configure, update, and maintain the correct time on the internal system clock. From this section you can set the time zone that you are in and set the Time Server. Daylight Saving can also be configured to automatically adjust the time when needed.

- Time Zone: Select the Time Zone from the drop-down menu.
- **Daylight Saving:** To select Daylight Saving time manually, select enabled or disabled, and enter a start date and an end date for daylight saving time.
  - Enable NTP NTP is short for Network Time Protocol. NTP Server: synchronizes computer clock times in a network of computers. Check this box to use a NTP server. This will only connect to a server on the Internet, not a local server.
- NTP Server Used: Enter the NTP server or select one from the drop-down menu.
  - Manual: To manually input the time, enter the values in these fields for the Year, Month, Day, Hour, Minute, and Second and then click Set Time. You can also click Copy Your Computer's Time Settings.

| D-Tim                            | 1/2                                                                                                    |                                                                                                    |                                                                                      |                                                               |                                                                                        |
|----------------------------------|----------------------------------------------------------------------------------------------------|----------------------------------------------------------------------------------------------------|--------------------------------------------------------------------------------------|---------------------------------------------------------------|----------------------------------------------------------------------------------------|
|                                  |                                                                                                    |                                                                                                    |                                                                                      |                                                               |                                                                                        |
| DIR-628                          | SETUP                                                                                                    | ADVANCED                                                                                             | TOOLS                                                                                | STATUS                                                        | SUPPORT                                                                                |
| ADMIN                            | TIME                                                                                                    |                                                                                                    |                                                                                      |                                                               | Helpful Hints                                                                          |
| TIME<br>SYSLOG<br>EMAIL SETTINGS | The Time Configuration<br>on the internal system c<br>set the NTP (Network T<br>automatically adjust the | option allows you to co<br>lock. From this section y<br>ime Protocol) Server. D<br>time when needed. | nfigure, update, and main<br>you can set the time zone<br>aylight Saving can also be | tain the correct time<br>that you are in and<br>configured to | Good timekeeping is<br>important for accurate<br>logs and scheduled<br>firewall rules. |
| SYSTEM                           |                                                                                                    | bon couve octangs                                                                                    |                                                                                      |                                                               | More                                                                                   |
| FIRMWARE                         | TIME CONFIGURATIO                                                                                        | N                                                                                                    |                                                                                      |                                                               |                                                                                        |
| SYSTEM CHECK                     | Current Router Time                                                                                      | e : Saturday, January 3                                                                              | 1, 2004 11:58:11 AM                                                                  |                                                               |                                                                                        |
| SCHEDULES                        | Time Zon<br>Enable Daylight Saving<br>Daylight Saving Offse<br>Daylight Saving Date                      | e: (GMT-08:00) Pacific T<br>g:<br>t: +1:00                                                           | Week Day of Week T<br>1st - Sun - 2<br>Sth - Sun - 2<br>Sth - Sun - 2                | v<br>2 am v<br>2 am v                                         |                                                                                        |
|                                  | AUTOMATIC TIME CO<br>Enable NTP Server<br>NTP Server Used                                                | r:<br>foridica.ath.cx                                                                                | < Select NTP Server                                                                  | •                                                             |                                                                                        |
|                                  | SET THE DATE AND T                                                                                       | TIME MANUALLY                                                                                        |                                                                                      |                                                               |                                                                                        |
|                                  | Date And Time                                                                                            | e: Year 2004 v Mor<br>Hour 11 v Min<br>Copy Your C                                                   | th Jan v Day 31<br>ute 57 v Second 27<br>computer's Time Settings                    | *<br>AM *                                                     |                                                                                        |
| WIRELESS                         | ×                                                                                                    | Copy Your C                                                                                          | omputer's Time Settings                                                              |                                                               |                                                                                        |

# SysLog

The Broadband Router keeps a running log of events and activities occurring on the Router. You may send these logs to a SysLog server on your network.

Enable Logging to Check this box to send the router logs to a SysLog Server: SysLog Server.

SysLog Server IP The address of the SysLog server that will be Address: used to send the logs. You may also select your computer from the drop-down menu (only if receiving an IP address from the router via DHCP).

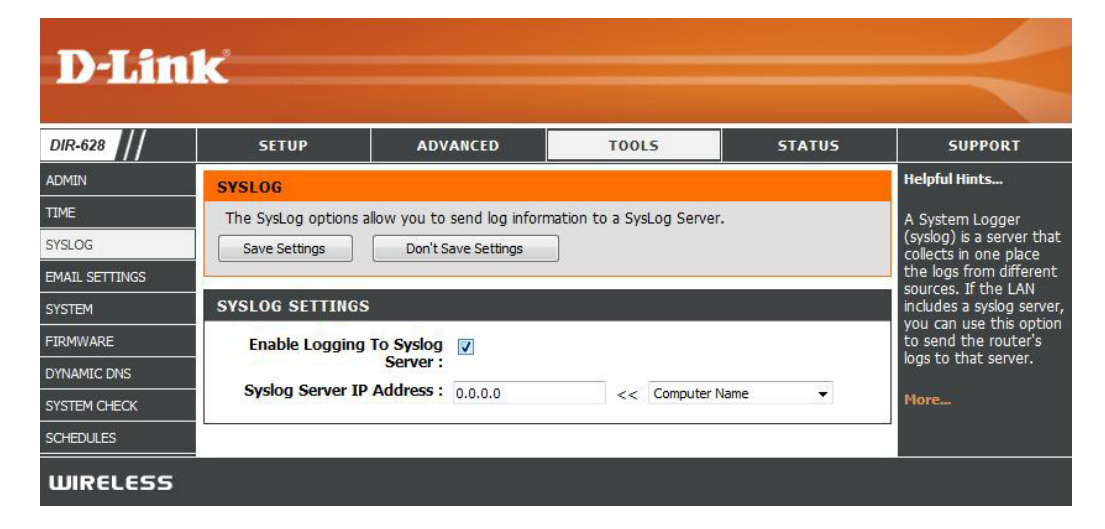